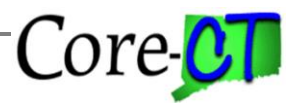

Nav Bar

This job aid explains the automated Time Reporter Data process.

The automated Time Reporter Data process compares Job Data and Time Reporter Data and ensures that the two records are in sync as it relates to Active and Inactive employees. This process assumes that Job Data is accurate and modifies Time Reporter Data to match Job Data.

**Important:** This process will run just before Time Administration and will look for employees having changes made on Job Data and/or Time Reporter within the previous seven days. The process will look at the Date Created field, not the effective date of the transaction. It will then sync up Time Reporter Data with Job Data from October 17, 2003 to the present. A report will be generated listing those employees whose records were modified as a result of this process.

| Core- | Menu 🗸 | Search in Menu Q | Δų | j : |   | Ø |
|-------|--------|------------------|----|-----|---|---|
|       |        |                  |    | _   | - | _ |

### **Automated Time Reporter Data**

| The following chart outlines what the automated Time Reporter Data process will do. |                                                             |                               |  |  |  |
|-------------------------------------------------------------------------------------|-------------------------------------------------------------|-------------------------------|--|--|--|
| Action                                                                              | Result                                                      | Notes                         |  |  |  |
|                                                                                     |                                                             |                               |  |  |  |
| Employee hired                                                                      | User must manually set up the Time Reporter Data            | The system is unable to       |  |  |  |
| on Job Data                                                                         | page. This process will <u>not</u> automatically enroll the | determine the required        |  |  |  |
|                                                                                     | employee.                                                   | values.                       |  |  |  |
| Employee                                                                            | If the employee had previously been Active in Time          | The new row will be added     |  |  |  |
| transferred from                                                                    | Reporter this process will insert a new Active row. If      | using the data from the       |  |  |  |
| a limited Scope                                                                     | the employee had never been set up in Time                  | previous Active row.* The     |  |  |  |
| agency to an                                                                        | Reporter, no row will be added and the employee             | system is unable to           |  |  |  |
| agency using                                                                        | must be manually enrolled.                                  | determine the required        |  |  |  |
| Time and Labor                                                                      |                                                             | values for those employees    |  |  |  |
|                                                                                     |                                                             | never set up in Time          |  |  |  |
|                                                                                     |                                                             | Reporter.                     |  |  |  |
| <b>Employee rehired</b>                                                             | If the employee had previously been Active in Time          | The new row will be added     |  |  |  |
| on Job Data                                                                         | Reporter this process will insert a new Active row. If      | using the data from the       |  |  |  |
|                                                                                     | the employee had never been set up in Time                  | previous Active row.* The     |  |  |  |
|                                                                                     | Reporter, no row will be added and the employee             | system is unable to           |  |  |  |
|                                                                                     | must be manually enrolled.                                  | determine the required        |  |  |  |
|                                                                                     |                                                             | values for those employees    |  |  |  |
|                                                                                     |                                                             | never set up in Time          |  |  |  |
|                                                                                     |                                                             | Reporter.                     |  |  |  |
| <b>Employee placed</b>                                                              | If User does not inactivate Time Reporter this              | This will eliminate the need  |  |  |  |
| on Leave of                                                                         | process will automatically insert an Inactive row           | to log a ticket with the Help |  |  |  |
| <b>Absence on Job</b>                                                               | using the same effective date as the Leave on Job           | Desk for effective dates      |  |  |  |
| Data                                                                                | Data.                                                       | that are not Fridays.         |  |  |  |
| Employee                                                                            | If User does not activate Time Reporter this process        | This will eliminate the need  |  |  |  |
| returned from                                                                       | will automatically insert an Active row using the           | to log a ticket with the Help |  |  |  |
| Leave of Absence                                                                    | same effective date as on Job Data. The new row             | Desk for effective dates      |  |  |  |
| on Job Data                                                                         | will contain the same values as the row before it.*         | that are not Fridays.         |  |  |  |
|                                                                                     | The User should verify that those values remain             | -                             |  |  |  |
|                                                                                     | appropriate.                                                |                               |  |  |  |
| Employee                                                                            | If User does not inactivate Time Reporter this              | This will eliminate           |  |  |  |

Automated Time Reporter Data Last Updated: March 2024

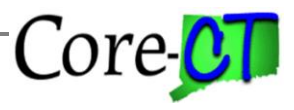

| terminated on    | process will automatically insert an Inactive row   | overpayments after an       |  |
|------------------|-----------------------------------------------------|-----------------------------|--|
| Job Data         | using the same effective date as the termination on | employee has been           |  |
|                  | Job Data.                                           | terminated provided the     |  |
|                  |                                                     | termination row is added in |  |
|                  |                                                     | a timely fachion            |  |
| <b>D</b>         |                                                     |                             |  |
| Row added on     | If a user adds a row to Job Data that does not      | This will eliminate         |  |
| Job Data that    | change the employee status, this process will not   | duplicate rows on Time      |  |
| does not affect  | create a Time Reporter row                          | Reporter.                   |  |
| Time Reporter    | create a Time Reporter row.                         |                             |  |
| Row added on     | If User adds a row to Activate or Inactivate Time   | Since Job Data is the       |  |
| Time Reporter    | Reporter and there is no corresponding Job Data     | employee's official record, |  |
| without a        | row, the Time Reporter row will be deleted.         | that page must be updated   |  |
| corresponding    |                                                     | before a row is added in    |  |
| Job Data row     |                                                     | Time Reporter.              |  |
| Row added on     | If a user adds a row in Time Reporter and no values | This will eliminate         |  |
| Time Reporter    | are changed, the row will be deleted.               | duplicate rows on Time      |  |
| without changes  |                                                     | Reporter.                   |  |
| in values        |                                                     |                             |  |
| Employee         | If an employee transfers into a Limited Scope       | This will prohibit payable  |  |
| transfers into a | agency, a row will be added to Inactivate Time      | time from being created.    |  |
| Limited Scope    | Reporter.                                           | _                           |  |
| agency           |                                                     |                             |  |

\* Users need to review the information on the newly added row to verify accuracy. If any changes are needed, log a ticket with the Help Desk. Tickets should be logged to the Time and Labor Team.

Part A – Reviewing Time Reporter/Job Maintenance Report

| Part A focuses on steps required to review the report created by the Automated Time Reporter Data |                     |                                                                 |                |  |  |  |  |
|---------------------------------------------------------------------------------------------------|---------------------|-----------------------------------------------------------------|----------------|--|--|--|--|
| process.                                                                                          |                     |                                                                 |                |  |  |  |  |
|                                                                                                   | Step                | Step Details                                                    | Core-CT Module |  |  |  |  |
|                                                                                                   | <b>Print/View</b>   | 1. Navigate to: <i>Nav Bar &gt; Menu &gt; Core-CT HRMS &gt;</i> | TL             |  |  |  |  |
|                                                                                                   | Time                | Time and Labor > Reports > Time Reporter/Job -                  |                |  |  |  |  |
|                                                                                                   | <b>Reporter/Job</b> | CTTLR385                                                        |                |  |  |  |  |
|                                                                                                   | Maintenance         | 2. Review the report                                            |                |  |  |  |  |
|                                                                                                   | Report              |                                                                 |                |  |  |  |  |
|                                                                                                   |                     | <b>Important:</b> The report will list those employees whose    |                |  |  |  |  |
|                                                                                                   |                     | Time Reporter Data page was altered as a result of the          |                |  |  |  |  |
|                                                                                                   |                     | process. Parts B, C and D below list some additional steps      |                |  |  |  |  |
|                                                                                                   |                     | that are required in order to complete the cleanup process.     |                |  |  |  |  |
|                                                                                                   |                     |                                                                 |                |  |  |  |  |

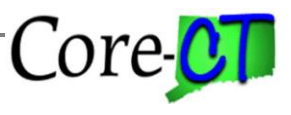

# Part B – Review Exceptions

| Part B focuses on steps that need to be completed to review employee exceptions. |            |                                                                    |         |  |
|----------------------------------------------------------------------------------|------------|--------------------------------------------------------------------|---------|--|
|                                                                                  | Step       | Step Details                                                       | Core-CT |  |
|                                                                                  | -          |                                                                    | Module  |  |
|                                                                                  | Review     | 1. Navigate to: <i>Core-CT HRMS &gt; Manager Self Service &gt;</i> | TL      |  |
|                                                                                  | Exceptions | Team Time > Manage Exceptions                                      |         |  |
|                                                                                  |            | 2. Enter the employee number from the Time Reporter/Job            |         |  |
|                                                                                  |            | Maintenance report.                                                |         |  |
|                                                                                  |            | 3. Verify that no Inactive Time Reporter exceptions exist.         |         |  |
|                                                                                  |            |                                                                    |         |  |
|                                                                                  |            | <b>Important:</b> After this process runs, there should not be any |         |  |
|                                                                                  |            | active Time Reporter exceptions for the employees updated. If      |         |  |
|                                                                                  |            | active Time Reporter exceptions are listed you must log a ticket   |         |  |
|                                                                                  |            | with the Core-CT Help Desk to have them cleaned up. Any other      |         |  |
|                                                                                  |            | exception can be cleaned up by agency users. Refer to the job aid  |         |  |
|                                                                                  |            | Cleaning Up Time and Labor Exceptions for more information.        |         |  |
|                                                                                  |            |                                                                    |         |  |

# Part C – Review Payable Time

| Part C focuses on steps that need to be completed to review payable time. |                |                                                                                                    |         |  |  |
|---------------------------------------------------------------------------|----------------|----------------------------------------------------------------------------------------------------|---------|--|--|
|                                                                           | Step           | Step Details                                                                                                    | Core-CT |  |  |
|                                                                           |                |                                                                                                    | Module  |  |  |
|                                                                           | Run            | 1. Navigate to: <i>Nav Bar &gt; Menu &gt; Core-CT HRMS &gt; Time</i>                                                                                                    | HR      |  |  |
|                                                                           | Department     | and Labor > Reports > Payable Status Report                                                                                                    |         |  |  |
|                                                                           | Payable Status | CTTLR252                                                                                                    |         |  |  |
|                                                                           | Report         | 2. Check Estimated (If you are a Self Service agency also                                                                                                    |         |  |  |
|                                                                           |                | check needs approval)                                                                                                    |         |  |  |
|                                                                           |                | 3. Enter $10/17/03$ as the From Date                                                                                                    |         |  |  |
|                                                                           |                | 4. Enter today's date as the End Date                                                                                                    |         |  |  |
|                                                                           |                | 5. Run the report                                                                                                    |         |  |  |
|                                                                           |                | 6. Review report to identify any Estimated or Needs                                                                                                    |         |  |  |
|                                                                           |                | Approval time created by this process for the employee(s)                                                                                                    |         |  |  |
|                                                                           |                | listed on the Time Reporter/Job Maintenance report.                                                                                                    |         |  |  |
|                                                                           |                | <b>Important:</b> You can determine payable time created by this process by looking at the dates. You should look for prior period dates not related to any legitimate prior period adjustments.                               |         |  |  |
|                                                                           |                | <b>Important:</b> You should ignore any Estimated or Needs Approval time for the current pay period and for legitimate prior period adjustments.                                                                               |         |  |  |
|                                                                           |                | <b>Important:</b> If there is Estimated or Needs Approval time listed<br>for prior period dates that should not be paid, you need to log a<br>ticket with the Core-CT Help Desk before Confirm Thursday to<br>have it removed. |         |  |  |

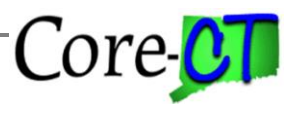

# Part D – Review Paycheck Data

| Part D focuses on steps that need to be completed to review paycheck data. |                      |                                                                                           |                                                                                                    |         |  |
|----------------------------------------------------------------------------|----------------------|-------------------------------------------------------------------------------------------|----------------------------------------------------------------------------------------------------|---------|--|
|                                                                            | Step                 | Step D                                                                                    | etails                                                                                                    | Core-CT |  |
|                                                                            |                      |                                                                                           |                                                                                                    | Module  |  |
|                                                                            | Review               | 1.                                                                                        | Navigate to: <i>Nav Bar &gt; Menu &gt; Core-CT HRMS &gt;</i>                                                                                                    | PY      |  |
|                                                                            | <b>Paycheck Data</b> |                                                                                           | Payroll for North America > Payroll Processing USA >                                                                                                    |         |  |
|                                                                            |                      |                                                                                           | Produce Payroll > Review Paycheck                                                                                                    |         |  |
|                                                                            |                      | 2.                                                                                        | Enter the employee number listed on the Time                                                                                                    |         |  |
|                                                                            |                      |                                                                                           | Reporter/Job Maintenance report                                                                                                    |         |  |
|                                                                            |                      | 3.                                                                                        | Enter the Pay Period End Date of the current pay period                                                                                                    |         |  |
|                                                                            |                      | 4.                                                                                        | Click on the link for the current paycheck                                                                                                    |         |  |
|                                                                            |                      | 5.                                                                                        | Review the paycheck data to ensure that no prior period                                                                                                    |         |  |
|                                                                            |                      |                                                                                           | payments or deductions are included as a result of the                                                                                                    |         |  |
|                                                                            |                      |                                                                                           | Automated Time Reporter Data process                                                                                                    |         |  |
|                                                                            |                      | Impor<br>determ<br>must by<br>you car<br>Confirm<br>an Off<br>Impor<br>legitim<br>the Con | <ul> <li>tant: You must review the appropriate paycheck as ined by where in the pay cycle you are at the time. This step e completed prior to Pay Confirm. On Confirm Thursday n have Central Payroll delete the unwanted entries. After m Thursday, you will need to cancel the check and request Cycle check.</li> <li>tant: If there are prior period adjustments not related to ate prior period adjustments you need to log a ticket with re-CT Help Desk to have them removed.</li> </ul> |         |  |

# Part E – Review Time Reporter Data

| Par | Part E focuses on steps that need to be verified on Time Reporter Data. |                                                                                                    |         |  |  |  |  |
|-----|-------------------------------------------------------------------------|----------------------------------------------------------------------------------------------------|---------|--|--|--|--|
|     | Step                                                                    | Step Details                                                                                                    | Core-CT |  |  |  |  |
|     |                                                                         |                                                                                                    | Module  |  |  |  |  |
|     | <b>Review Time</b>                                                      | 1. Navigate to: <i>Nav Bar &gt; Menu &gt; Core-CT HRMS &gt; Time</i>                                                                                                    | TL      |  |  |  |  |
|     | <b>Reporter Data</b>                                                    | and Labor > Enroll Time Reporters > Manage Time                                                                                                    |         |  |  |  |  |
|     |                                                                         | Reporter Data                                                                                                    |         |  |  |  |  |
|     |                                                                         | 2. Enter the employee number listed on the Time                                                                                                    |         |  |  |  |  |
|     |                                                                         | Reporter/Job Maintenance report                                                                                                    |         |  |  |  |  |
|     |                                                                         | 3. Review the data on this page to ensure accuracy                                                                                                    |         |  |  |  |  |
|     |                                                                         | <b>Important:</b> This step only needs to be completed for those<br>employees listed on the Time Reporter/Job Maintenance report<br>that had a row added or Activated on Time Reporter. If any<br>changes are needed, log a ticket with the Core-CT Help Desk. |         |  |  |  |  |